## シークレットモード・ゲストモード

JJ1SXA/池

シークレットモードは、2005 年 4 月に初めてブラウザ「Safari 2.0」に「プライベート ブラウジング」として登場、2008 年 12 月「Google Chrome 1.0」に「シークレットウインド ウ」として、2009 年 3 月「Microsof Internet Explorer 8.0」に「InPrivate ブラウズ」として それぞれ搭載されたようです、歴史は古く、その存在は知っていたが、利用する機会は ありませんでした。

だが、最近、今更ながら、この機能は大いに利用すべき機能であることに気づき、勉強しました、例により、勉強結果の備忘録は TWO-FORTY 誌の原稿です。

Google Chrome の「シークレットモード」も Microsoft Edge の「InPrivate ブラウズ」 も、呼び方は違うが機能的に同じものだ、ちなみに、Safari では「プライベートブラウ ズ」、Firefox では「プライベートブラウジング」と呼んでいる。

インターネットで情報を調べたりする際に、ページの履歴や閲覧時間などのデータ が残りますが、履歴データを残したくない場合などにシークレットモードを利用すること で、検索したデータを保存させない仕組みになっています。

他のユーザーが自分のパソコンを使う時(自分のパソコンを他人に使わせる時)、または自分が他のユーザーのパソコンを使う時(他人のパソコンを借りて使う時)や 図書 館やカフェなどにある公共のパソコンを使う時に有効な手段です。

シークレット モードを終了するには、シークレット ウィンドウを閉じれば OK。(右上の「×」をクリック)

Microsoft Edge で「InPrivate ブラウズ」を使うには、Edge を開き、キーボードショート カットキー「Ctrl」+「Shift」+「N」を押すと新しいウィンドウが表示されます、上部左隅の 「個人アイコン… <sup>1</sup>」に InPrivate の文字が加わっていれば「InPrivate モード」になって います。

InPrivate ブラウズを解除するには、右上の「…」をクリック、「新しいウィンドウ」をクリック、これで通常のモードに戻ります。

尚、Google Chrome にも Microsoft Edge にも、「シークレットモード」や「InPrivate モード」より若干、機能が縮小された「ゲストモード」というのもあります。

「シークレットモード」も「InPrivate モード」も難しいことは何も無く、簡単に使えた、以前は使うのは難しいだろうと、全くの「喰わず嫌い」だった、Windows には、他にもまだ 色々の機能があるでしょう、折角の機能、使わなければ勿体ない!

(2025年1月記)